## **INSTALLAZIONE SERVIZIO VPN E CONFIGURAZIONE**

Il presente documento illustra le operazioni necessarie per configurare correttamente una connessione VPN per la trasmissione pratiche verso il ministero dei trasporti.

Il documento è diviso in tre sezioni:

- 1. Configurazione VPN
- 2. Configurazione Tuttoprenota
- 3. NOTE

## 1. Configurazione VPN

È necessario installare un programma per la gestione della connessione VPN. Esistono diverse versioni a seconda del sistema operativo installato sul pc. Questa guida fà riferimento alle versione 5.4.\* e 5.9.\* per sistemi Windows 7, 8.1 e 10.

Tutte le informazioni relative al download del programma sono disponibili al seguente indirizzo: <u>http://www.patente.it/download/sida-vpn-download?idc=1099</u>

| StoneGate IPsec VPN 5.1.0 - InstallShield Wizard                                                                                               | Una volta lanciato il setup del client VPN                                                                                                    |
|----------------------------------------------------------------------------------------------------|----------------------------------------------------------------------------------------------------|
| Welcome to the InstallShield Wizard for<br>StoneGate IPsec VPN 5.1.0                                                                           | premete next alla finestra riportata a fianco.                                                                                                    |
| The InstallShield(R) Wizard will allow you to modify, repair, or                                                                               | Selezionate la voce "l'accept" e premete                                                                                                    |
| remove StoneGate IPsec VPN 5.1.0. To continue, dick Next.                                                                                      | installare il programma.                                                                                                    |
|                                                                                                    | ₩ 👦                                                                                                    |
| < Back Next > Cancel                                                                                                    | Una volta terminata l'installazione verrà<br>inserita l'icona del programma (diversa in base<br>al sistema operativo) in basso a destra sulla<br>barra delle applicazioni come riportato sopra.                                                                                                    |
|                                                                                                    |                                                                                                    |
| Properties                                                                                                    | Il passo successivo riguarda la configurazione<br>del client. Come operazione preliminare è                                                                                                    |
| Properties<br>Connect to New Gateway                                                                                                    | Il passo successivo riguarda la configurazione<br>del client. Come operazione preliminare è<br>necessario aprire il proprio browser (Internet                                                                                                    |
| Properties<br>Connect to New Gateway<br>Connect                                                                                                | Il passo successivo riguarda la configurazione<br>del client. Come operazione preliminare è<br>necessario aprire il proprio browser (Internet<br>explorer o firefox) e verificare che venga<br>visualizzato correttamente il sito                                                                                                    |
| Properties<br>Connect to New Gateway<br>Connect<br>Connect to End-Point                                                                        | Il passo successivo riguarda la configurazione<br>del client. Come operazione preliminare è<br>necessario aprire il proprio browser (Internet<br>explorer o firefox) e verificare che venga<br>visualizzato correttamente il sito<br>www.patente.it.                                                                                                    |
| Properties         Connect to New Gateway         Connect         Connect to End-Point         Reauthenticate                                  | Il passo successivo riguarda la configurazione<br>del client. Come operazione preliminare è<br>necessario aprire il proprio browser (Internet<br>explorer o firefox) e verificare che venga<br>visualizzato correttamente il sito<br>www.patente.it.                                                                                                    |
| Properties         Connect to New Gateway         Connect         Connect to End-Point         Reauthenticate         Disable VPN              | Il passo successivo riguarda la configurazione<br>del client. Come operazione preliminare è<br>necessario aprire il proprio browser (Internet<br>explorer o firefox) e verificare che venga<br>visualizzato correttamente il sito<br>www.patente.it.<br>Una volta effettata questa verifica, chiudete il<br>browser internet.                                                                                                    |
| Properties         Connect to New Gateway         Connect         Connect to End-Point         Reauthenticate         Disable VPN         Exit | Il passo successivo riguarda la configurazione<br>del client. Come operazione preliminare è<br>necessario aprire il proprio browser (Internet<br>explorer o firefox) e verificare che venga<br>visualizzato correttamente il sito<br>www.patente.it.<br>Una volta effettata questa verifica, chiudete il<br>browser internet.<br>Premete il tasto destro del mouse sull'icona                                                                                           |
| Properties         Connect to New Gateway         Connect         Connect to End-Point         Reauthenticate         Disable VPN         Exit | Il passo successivo riguarda la configurazione<br>del client. Come operazione preliminare è<br>necessario aprire il proprio browser (Internet<br>explorer o firefox) e verificare che venga<br>visualizzato correttamente il sito<br>www.patente.it.<br>Una volta effettata questa verifica, chiudete il<br>browser internet.<br>Premete il tasto destro del mouse sull'icona<br>del client VPN e selezionate "Connect New<br>Gateway."con il tasto sinistro del mouse. |

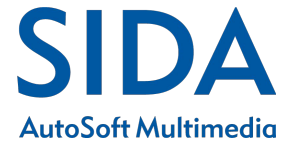

| Connect to New Gateway     Select a preconfigured gateway or enter   a host name or IP address to connect to.   Also select the authentication method.     Connect to   Preconfigured Gateway:   Gateway:   End -Point:   New Gateway:   Host Name:   62.101.69.15   SSL Port:   443        Authentication:     User Name     QK                                                        | Apparirà la maschera riportata a fianco,<br>inserite come Host Name: 62.101.69.15<br>Il tipo di Authentication è "User Name"<br>Premete Ok per continuare.                                                 |
|----------------------------------------------------------------------------------------------------|----------------------------------------------------------------------------------------------------|
| Image: New Gateway       X         Are you sure you want to contact this new gateway?       Subject Name:         O=StoneGate, CN=SIDA_VPN_Gateway       Certificate SHA-1 Fingerprint:         E7:51:B9:95:34:FD:4F:BB:8B:F2:E5:58:21:55:A3:25:82:FE:76:91       Certificate MD5 Fingerprint:         3B:A1:ED:50:10:CC:4F:0D:8D:50:5C:2E:AA:9E:49:CC       OK         Cancel       OK | Premete "OK" senza modificare nessun campo<br>all'apparire della finestra riportata a sinistra.                                                                                                    |
| User Authentication X<br>StoneGate IPsec VPN Authentication<br>Establishing new VPN connection.<br>Please authenticate yourself<br>to the new gateway.                                                                                                    | Questa è la maschera di attivazione del<br>servizio VPN. Al momento, ogni volta che si<br>vorrà attivare il canale sarà necessario inserire<br>"User Name" e "Password" che avete ricevuto<br>da Autosoft. |
| User Name:<br>Password:<br>OK Cancel                                                                                                    | Se i dati sono stati inseriti correttamente verrà<br>attivato il canale di trasmissione, come verifica<br>visiva, l'icona del programma VPN diventerà<br>verde.                                            |

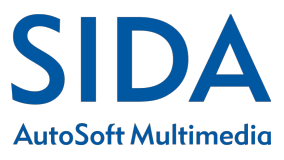

## 2. Configurazione Tuttoprenota

Per utilizzare correttamente il Tuttoprenota, tramite la connessione VPN, è necessario configurare correttamente il programma con punti riportati di seguito:

| TuttoPrenota STA Millennium v.1210 * *         Servizi       Modifica         Nuova       Modifica         Rimuo       Modalità terminale         Connessione automatica         Trasmissione pratiche al CED         Imposta trasmissioni (modem)         Formato foto per Prenota Patente e CQC                                                                                                    | <ul> <li>Una volta entrati nel prenota selezionate la voce "Trasmissioni – Imposta trasmissioni (modem)"</li> <li>Nella prima schermata premete il pulsante avanti</li> </ul>                                                                            |
|----------------------------------------------------------------------------------------------------|----------------------------------------------------------------------------------------------------|
| Configurazione TuttoPrenota         Scegliete il lipo di dispositivo che intendete utilizzare per faccesso al DTT (funzioni prenota). Selezionando gli accessi ISDN su rete ACI o MCTC è renola. Selezionando gli accessi ISDN su rete ACI o MCTC è renola.         Accesso allo STA.         Accesso al DSTN.         VPN Sida         Altre VPN         Help       Indieto         Avanti>       Annulla | <ul> <li>Nella seconda schermata verificate che<br/>il pallino sia impostato su "VPN Sida"</li> <li>Nella terza schermata verificate che sia<br/>selezionata la voce "Router ADSL/ISDN<br/>(conn. permanente o manuale)" e<br/>premete avanti</li> </ul> |
| Configurazione TuttoPrenota         Se usate un modem ADSL, TuttoPrenota lo gestisce per voi, aprendo e chiudendo automaticamente la connessione quando richiesta. Scegi un dispositivo:         Nome utente VPN SIDA         Password VPN SIDA         Verifica MAC Address         Help       Indietro       Annulla                                                                                     | <ul> <li>Inserite a questo punto le credenziali<br/>fornite: nome utente e password VPN<br/>Sida</li> <li>Premete avanti fino all'ultima<br/>schermata e poi fine per terminare.</li> </ul>                                                              |

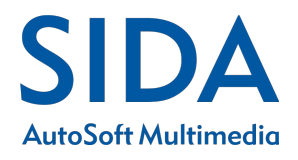

## 3. NOTE

In caso di presenza di software antivirus con funzioni di firewall è necessario garantire l'accesso al programma client VPN che nel caso di installazione standard è il seguente:

C:\programmi\stonesoft\Stonegate IPsec VPN\bin\sggui.exe

C:\programmi\stonesoft\Stonegate IPsec VPN\bin\sgvpn.exe

In caso il pc utilizzi un accesso ADSL tramite router è necessario aprire in uscita le seguenti porte:

UDP 500

UDP 4500

Di seguito viene riportato una tabella con lo stato del client VPN:

| 8        | Il programma client VPN è installato ma al<br>momento non è attivo                                                                                    |
|----------|----------------------------------------------------------------------------------------------------|
| <b>F</b> | Il programma client VPN non è correttamente in<br>esecuzione, verificare le connessioni di rete e la<br>presenza di software firewall e anti spyware. |
| 1        | La connessione VPN Verso il servizio MCTC è al<br>momento attivo                                                                                      |

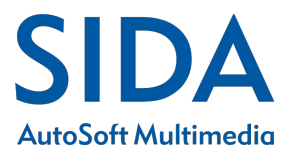